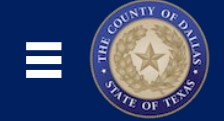

## **Oracle Cloud Training Resources**

COUNTY

THE

OFDA

6

| ♠ ★ 📍 💄

DC

# My Oracle Pay

STATE OF TE

Payslips, Payment Methods, Tax Withholding

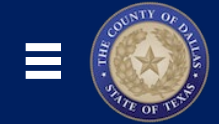

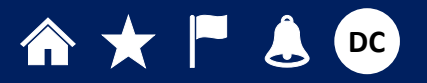

### **Table of Contents**

|                                                                  | .4  |
|------------------------------------------------------------------|-----|
| My Paysi Ips                                                     | .4  |
|                                                                  | 5   |
| PAYMENT METHODS                                                  |     |
| Payment Methods - Bank Accounts                                  | . 5 |
| Payment Methods – My Payment Methods                             | . 6 |
| TAX WITHHOLDING                                                  | 7   |
| TAX WITHHOLDING – FEDERAL (FORM W-4)                             | 8   |
| TAX WITHHOLDING – VIEWING YOUR FEDERAL TAX WITHHOLDINGS FORM W-4 | 10  |
| Tax Withholding – Regional                                       | 11  |
| TAX WITHHOLDING – VIEWING YOUR STATE TAX WITHHOLDINGS FORM       | 12  |
|                                                                  |     |

| 2. LEARN MORE ABOUT ORACLE CLOUD!                        | 13 |
|----------------------------------------------------------|----|
|                                                          |    |
|                                                          |    |
| CHECK OUT THE NEW DALLAS COUNTY ORACLE CLOUD INFO SITE ! | 13 |
| GET A HEAD START WITH ORACLE LEARNING EXPLORER!          | 13 |

My Pay

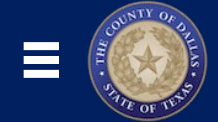

## ♠ ★ ► 🕹 👓

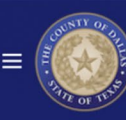

#### 습 ☆ ᄆ 🗘 🌘

### 1. Navigating to My Pay

Use the **Pay** tile to view your **Payslips**, manage your **Payment Methods** (such as Direct Deposit Bank Account Information), and update your **W-4 Tax Withholding Forms**.

- 1. From the **Home** screen, click the **Me** tab.
- 2. Click the Pay icon.

|   | OF TE        |                 |                |             |            |            |                        |        |
|---|--------------|-----------------|----------------|-------------|------------|------------|------------------------|--------|
|   | Goc          | od aftern       | 100n. DC Ei    | mplove      | e! —       |            |                        |        |
| 1 |              |                 |                |             |            | 10<br>1    |                        |        |
|   | Me           | My Team         | My Client Grou | os Bene     | efits Admi | nistration | Procurement            | My I > |
|   | QUICK AC     | TIONS           |                | APPS        |            |            |                        |        |
|   | <u>≘</u> м   | y Payslips      |                | ~           |            | ήż         | •                      |        |
|   | <u> 1</u> Pa | ayment Methods  |                | Getting Sta | rted       | Onboarding | Personal<br>Informatio | n      |
|   | Ta           | ax Withholding  | 2              |             |            |            |                        |        |
|   | Pe           | ersonal Details |                | <b>m</b>    |            | C          | Banafita               |        |
|   |              | ontact Info     |                | Pay         |            | Expenses   | Benefits               |        |

My Pay

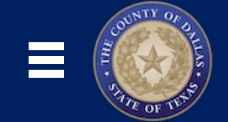

## ♠★ ► 🕹 👓

#### My Payslips

Use the **My Payslips** tile to view, print, download and search current and past Payslips, which contain gross pay, net pay, taxes and other information.

**Please note:** Any changes to your Personal Details will require verification and approval from Human Resource/Payroll and may require additional documentation.

- 1. Navigate to the Pay screen
  - (Home  $\rightarrow$  Me tab  $\rightarrow$  Pay icon).
- 2. Click the My Payslips tile.
- 3. In the Details section, use the dropdown menu to select a Date Range.
- **4.** Click the **Payslip title** link. A PDF file will download or open in your browser.
- 5. Open the Payslip PDF file to view details about your pay.

| nload and search current and past<br>tes and other information.         | Pay 1<br>DC Employee                                                                                                    |
|-------------------------------------------------------------------------|----------------------------------------------------------------------------------------------------|
| and may require additional                                              | My Payslips       2         View, print, download and search current and past payslips, which contain gross pay, net pay, taxes and other information.       Define and prioritize salary payments details, such as payment type, payment amount and bank accounts details.                                                                                                    |
| wn menu to select a <b>Date Range</b> .<br>ill download or open in your | Details<br>Last 3 Months                                                                                                    |
| ils about your pay.                                                     | 09/16/2022<br>4 09/16/2022_1265.64 1,265.64 USD<br>08/27/2022 to 09/09/2022                                                                                                    |
|                                                                         | Employee Name         Payroll Relationship Number         Payroll           Cara Van         9999876553         DC BIWEEKLY PAYROLL           Person Number         Assignment Number         Salary Basis Name           9999876553         E0999876553         Exempt           Hire Date         Job Title         Tax Reporting Unit Name           1:Sep-2022         COUNTY CLERK 0014000         County of Dallas           Employee Address         Posion         Tax Reporting Unit Address           1234 Ein Street         0099.County Clerk.Clerk Office         MUNTY OF DALLAS, PAULINE           Grand Prairie, TX 75050         US         D099.County Clerk.Clerk Office         US           US         US         US         Data         Data |
|                                                                         | Period Type         Period Start Date         Period End Date         Payment Date         Base Salary           Biweekly         27-Aug-2022         9-Sep-2022         16-Sep-2022         5,000.00           Summary         Current         Year to Date           Gross Earnings         1,615.38         1,615.38           Employee Tax Douctons         349.74         349.74           Net Payment         1,265.64         1,265.64                                                                                                    |
|                                                                         | Earnings           Description         Current         Year to Date           Regular Salary         1,615.38         1,615.38           Tax Deductions         Current         Year to Date           FIT Withhid         226.17         226.17                                                                                                    |
| https://www.dallascounty.org/departr                                    | ments/additor/oracic/ Dallas County Pg                                                                                                    |

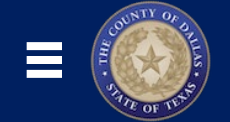

## ♠★ ► 🕹 👓

#### Payment Methods

Use the **Payment Methods** tile to define and prioritize salary payments details, such as payment type, payment amount, and bank account details.

Your Payment Methods should be included during conversion from EBS to Oracle Cloud, but you should verify the accuracy of the information to ensure there are no interruptions in your payment. It is your responsibility to keep you Payment Method information updated.

- 1. Navigate to the **Pay** screen
  - (Home  $\rightarrow$  Me tab  $\rightarrow$  Pay icon).
- 2. Click the Payment Methods tile.

#### Payment Methods - Bank Accounts

**IMPORTANT:** After adding a new Bank Account, you <u>MUST</u> also add it to your Payment Methods!

- 1. In the Bank Accounts section, click the +Add button.
- 2. Enter your Account Number, Account Type (Checking or Savings), and Bank.
- 3. Enter your Bank Branch, which is the same as your Routing Number.
- 4. Click the Save button

#### Finding Your Routing Number and Account Number on a Check

- 1. The **Routing Number** is the first set of numbers on the bottom of a check and is the same as your **Bank Branch**.
- 2. The Account Number is the second string of numbers on the bottom of a check.

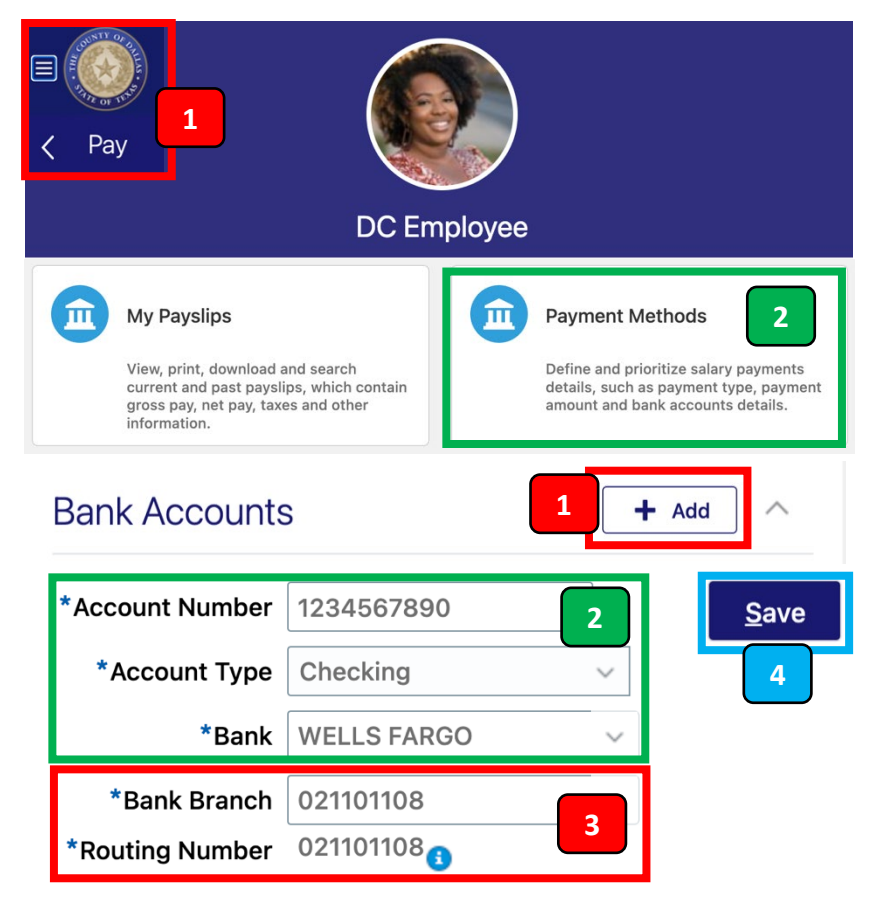

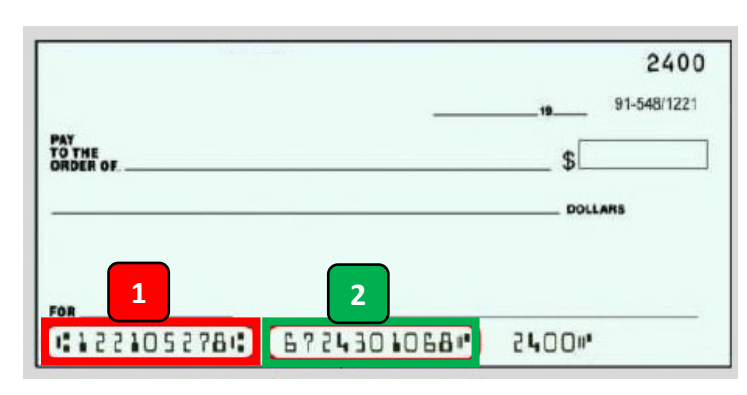

ESS003.1 - My Pay

https://www.dallascounty.org/departments/auditor/oracle/

Version Number 1.1 Date: December 9, 2022

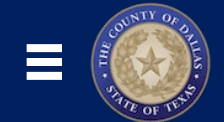

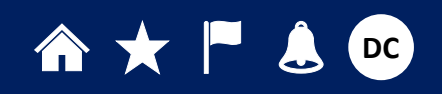

🕂 Add

#### Payment Methods – My Payment Methods

**IMPORTANT:** When adding a new Bank Account, you <u>MUST</u> also add it to your Payment Methods!

- 1. In the My Payment Methods section, click the +Add button.
- **2.** Enter a nickname in the **What do you want to call this payment method?** section.
- 3. Choose a Payment Type (generally Direct Deposit).
- 4. Choose the **Bank Account** you wish to associate with this Payment Method.
- 5. Click the Save button.

|                                              | <u>S</u> ave 5 |
|----------------------------------------------|----------------|
| *What do you want to call this payment metho | d? 2           |
| DC Employee Checking                         |                |
| *Payment Type                                |                |
|                                              | 3              |
| Direct Deposit                               | 3              |
| Direct Deposit *Bank Account                 | 3              |

My Payment Methods

When you add one Payment Method, it will default to 100% of your pay. However, you can split up your paycheck to be deposited into different accounts. Follow the same instructions to add a new Payment Method, then change account allocations.

- **A.** In the **Payment Amount** field, if you choose **Percentage**, type a number between 1 to 100. Your other Payment Methods will be updated automatically to equal 100%
- **B.** In the **Payment Amount** field, if you choose **Amount**, type a dollar amount. That dollar amount will be deposited into the account first, and remaining pay will be deposited into your other Payment Methods.

| *Payment Amount | A |      |
|-----------------|---|------|
| Percentage      | ~ | 50 % |
|                 |   |      |
| *Payment Amount | В |      |

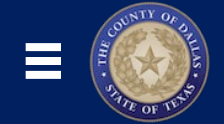

#### **Example of Splitting Payment Methods**

For example, if your total payment amount was \$1,000, you can split it by percent or amount into several different accounts, with remaining money into a third account.

- **1.** With a **Percentage** of 50%, \$500 will go into their primary Checking Acct.
- 2. Next, an Amount of \$250 will go into their Spending Checking Acct.
- 3. Finally, any Remaining pay will be deposited into their Savings Acct.
- 4. If you need to change the allocation amounts or order of deposit, click the **Reorder** button.

Splitting your Payment Methods can be a helpful way to automate spending and savings. Be sure to update this information anytime you have a change in your personal or financial situation.

#### Tax Withholding

Use the **Tax Withholding** tile to update your Federal and State income tax withholding. Check this information when your personal or financial situation changes.

- Navigate to the Pay screen (Home → Me tab → Pay icon).
- 2. Click the Tax Withholding tile.

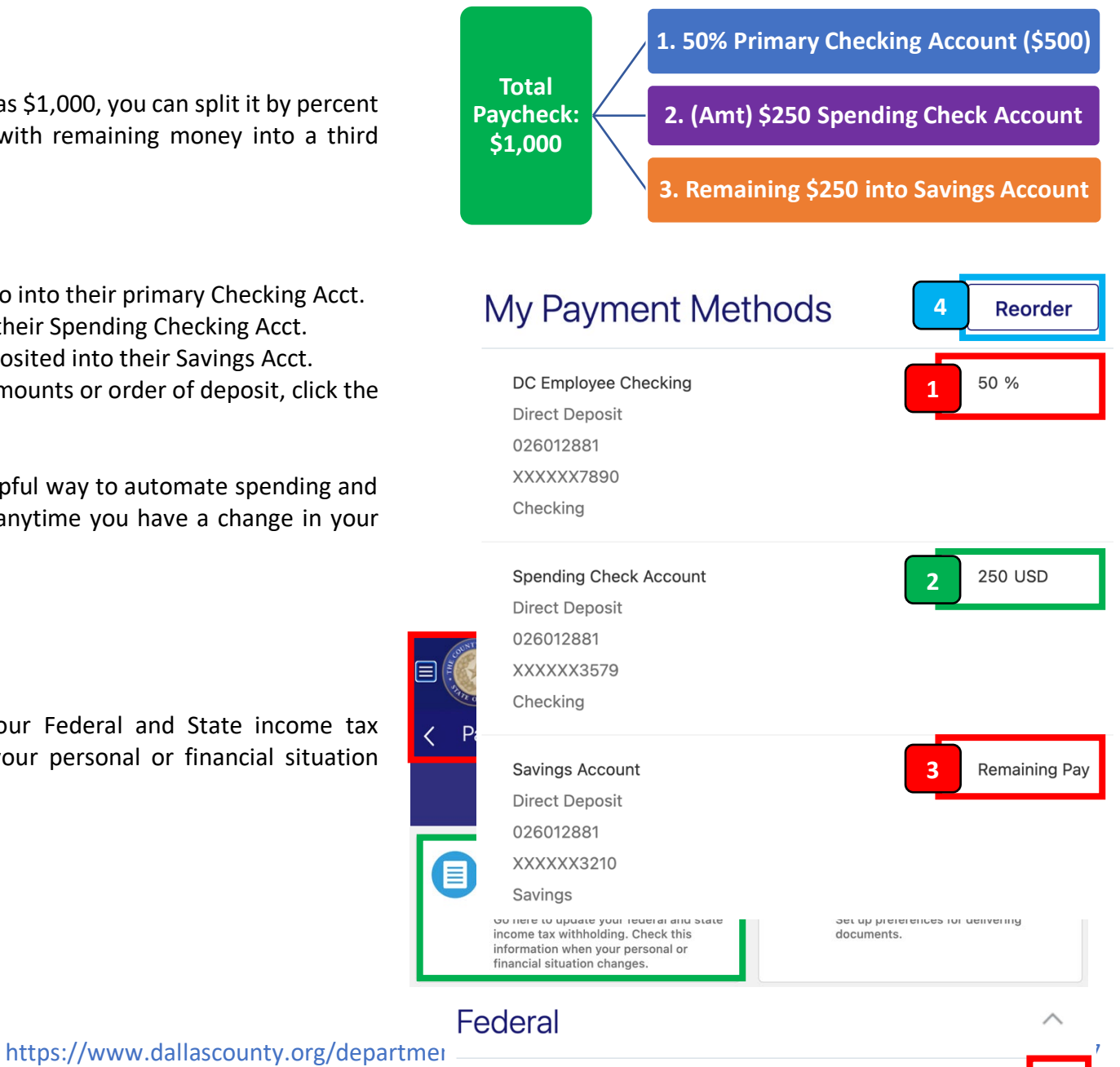

Version Number 1.1 Date: Decembe

Calculation Component Federal Taxes Start and End Dates
07/01/2022

Forms Federal

ESS003.1 - My Pay

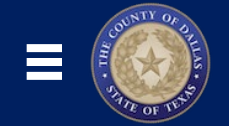

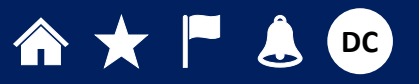

#### Tax Withholding – Federal (Form W-4)

All employees must provide Federal Tax Withholding information for their Form W-4.

- 1. In the Federal section, click the Edit (Pencil) icon.
- 2. In the **Basic Information** area, choose the date when the changes start.
- 3. In the Withholding Status area, choose a Filing Status.
- **4.** OPTIONAL: If you'd like, you can choose to have an **Extra Withholding** taken out of EACH PAYCHECK.

#### Exempt from Federal Income Tax

You may claim exemption from withholding if **BOTH** of the following apply:

- You had no federal income tax liability in the prior year; AND
- You expect to have no federal income tax liability in the current year.

IMPORTANT: If you claim exempt, you will have NO income tax withheld from your pay, and will be responsible for the full year's tax liability. If you believe you will have any federal income tax liability, it is recommended you select **No**.

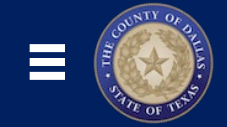

## ♠ ★ 🏲 💄 👓

#### **Claiming Dependents and Deduction Amounts**

- 1. You can add tax deductions for Dependents, such as children, foster or adopted children, permanently disabled people, or other qualifying family members.
- 2. If you have another source of income or deductions, you can also add them here to help make your Tax Withholdings more accurate.

For more information about Dependents and how to calculate the proper deduction amounts, visit <u>www.irs.gov</u>.

#### **Finishing Your Federal Withholding Declaration**

- 1. When you've completed your withholdings information, read the legally binding statement: Under penalties of perjury, I declare that this certificate, to the best of my knowledge and belief, is true, correct, and complete.
- 2. Click the **I Agree** checkbox.
- 3. Scroll to the top of the page, and click the Save and Close button.

|   | Qualifying Dependents Amount |          |      |
|---|------------------------------|----------|------|
|   | (                            | )        | USD  |
| 1 | Other Dependents Amount      | )        | USD  |
|   | Total Dependents Amount      |          | 1105 |
|   | (                            | <u>'</u> | USD  |
|   | Other Income Amount          |          |      |
|   | C                            |          | USD  |
| 2 | Deductions Amount            |          |      |
|   | C                            |          | USD  |

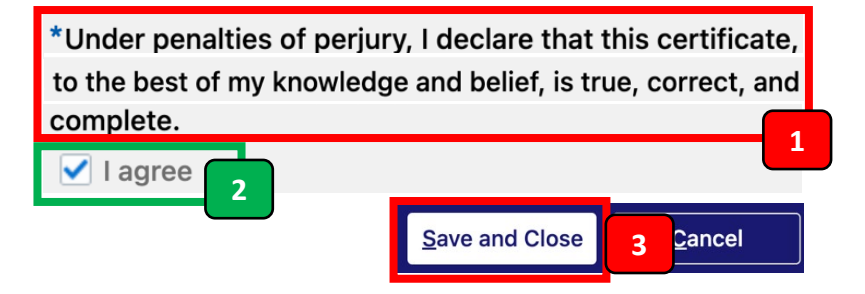

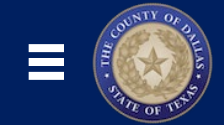

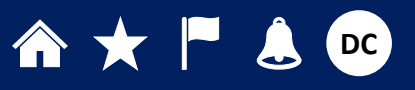

#### Tax Withholding – Viewing Your Federal Tax Withholdings Form W-4

At any time, you can view, download, or print your Federal Tax Withholdings Form W-4.

- 1. In the Federal section, under the Forms header, click the blue **Federal** link.
- 2. A new window will open, and you'll see your complete Form W-4.
- 3. Click the **Download** or **Print** icons, as desired.

**REMEMBER**: All employees must provide Federal Tax Withholding information for their Form W-4. Be sure to check and update this information when your personal or financial situation changes.

| <b>Calcu</b><br>Feder                                                                                                    | lation Comp<br>al Taxes                                                                                                    | oonent                                                                                                    | Sta<br>07/9                                                                                                    | rt and End<br>01/2022                                                                                                    | Dates                                                                                                    |
|----------------------------------------------------------------------------------------------------|----------------------------------------------------------------------------------------------------|----------------------------------------------------------------------------------------------------|----------------------------------------------------------------------------------------------------|----------------------------------------------------------------------------------------------------|----------------------------------------------------------------------------------------------------|
| Forms<br>Feder                                                                                                    |                                                                                                    |                                                                                                    |                                                                                                    | <b>±</b>                                                                                                    | 3                                                                                                    |
| Form <b>W-4</b>                                                                                                    | Complete Form                                                                                                    | Employee's With<br>W-4 so that your employer can<br>Give Form W-                                                                                                    | holding Certifi<br>withhold the correct fede<br>4 to your employer.                                                                                                    | <b>cate</b><br>ral income tax from your                                                                                                    | омв №. 1545-007<br>рау.<br>2022                                                                                                    |
| Step 1:                                                                                                    | (a) First name and middle i                                                                                                    | nitial Last na                                                                                                    | ime                                                                                                    | кз.                                                                                                    | (b) Social security number                                                                                                    |
| Enter                                                                                                    | DC<br>Address                                                                                                    | Emp                                                                                                    | oloyee                                                                                                    |                                                                                                    | Does your name match t                                                                                                    |
| Personal<br>Information                                                                                                    | 100                                                                                                    |                                                                                                    |                                                                                                    |                                                                                                    | name on your social securi<br>card? If not, to ensure you g                                                                                                    |
|                                                                                                    | Dallas, TX-75201                                                                                                    | code<br>1                                                                                                    |                                                                                                    |                                                                                                    | SSA at 800-772-1213 or go<br>www.ssa.gov.                                                                                                    |
|                                                                                                    | (c) Single or Married                                                                                                    | filing separately                                                                                                    |                                                                                                    |                                                                                                    |                                                                                                    |
|                                                                                                    | Married filing joint     Head of household                                                                                                    | tly or Qualifying widow(er)<br>d (Check only if you're unmarried and                                                                                                    | pay more than half the costs                                                                                                    | of keeping up a home for vo                                                                                                    | urself and a qualifying individu                                                                                                    |
| Multiple Jol                                                                                                    | also works. The                                                                                                    | tep if you (1) hold more than<br>correct amount of withholdi                                                                                                    | one job at a time, or (and the second second s | 2) are married filing joi<br>e earned from all of the                                                                                                    | ntly and your spouse ese jobs.                                                                                                    |
| Multiple Jol<br>or Spouse<br>Works                                                                                                    | <ul> <li>complete this s</li> <li>also works. The</li> <li>Do only one of</li> <li>(a) Use the esti</li> <li>(b) Use the Mul</li> <li>withholding;</li> <li>(c) If there are coption is acc</li> <li>TIP: To be accc</li> <li>income, including</li> </ul>                                                                                                    | tep if you (1) hold more than<br>is correct amount of withhold<br>the following.<br>tiple Jobs Worksheet on pag<br>or<br>only two jobs total, you may-<br>curate for jobs with similar pi-<br>rate, submit a 2022 Form W<br>ng as an independent contra-                                                                                                    | one job at a time, or (<br>ng depends on income<br>o for most accurate wi<br>le 3 and enter the resu<br>check this box. Do the<br>ay; otherwise, more taa<br>4 for all other jobs. If<br>cloc. use the estimator                                                                                                    | 2) are married filing joi<br>e earned from all of thi<br>thholding for this step<br>It in Step 4(c) below for<br>same on Form W-4 for<br>k than necessary may<br>you (or your spouse) h                                                                                                    | ntly and your spouse<br>ese jobs.<br>(and Steps 3–4); or<br>or roughly accurate<br>or the other job. This<br>be withheld ►<br>aave self-employment                                                                                                    |
| Multiple Jol<br>or Spouse<br>Works<br>Complete Sta<br>be most accu                                                                                                    | <ul> <li>Complete this seals overks. The Do only one of (a) Use the estimation of the distribution of the distribution of</li></ul> | tep if you (1) hold more than<br>correct amount of withhold<br>the following.<br>mator at www.irs.gov/W4Ap,<br>tiple JobB Worksheet on pag-<br>or<br>only two jobs total, you may-<br>curate for jobs with similar pur-<br>rates, submit a 2022 Form W<br>ng as an independent contra<br>4 for only ONE of these job<br>ge 3-4(b) on the Form W-4 1                                                                                                    | one job at a time, or (2<br>ng depends on income<br>o for most accurate wi<br>je 3 and enter the resu<br>check this box. Do the<br>y; otherwise, more ta<br>-4 for all other jobs. If<br>ctor, use the estimator<br>s. Laave those steps 1<br>or the highest paying j                                                                                                    | 2) are married filing joi<br>e earned from all of thi-<br>thholding for this step<br>it in Step 4(c) below for<br>same on Form W-4 for<br>than necessary may<br>you (or your spouse) h<br>joint for the other job<br>ob.)                                                                                                    | ntty and your spouse<br>ese jobs.<br>(and Steps 3-4); or<br>or roughly accurate<br>or the other job. This<br>be withheld ▶<br>have self-employment<br>s. (Your withholding wi                                                                                                    |
| Multiple Joi<br>or Spouse<br>Works<br>Complete Sta<br>be most accu<br>Step 3:                                                                                                    | <ul> <li>complete this seals overks. The Do only one of (a) Use the estilic (b) Use the studied over the distribution of the distribution of the distributic of the distributic of the distributic of the</li></ul> | tep if you (1) hold more than<br>correct amount of withhold<br>the following.<br>mator at www.irs.gov/W4Ap,<br>tiple Jobs Worksheet on pag-<br>or<br>only two jobs total, you may-<br>curate for jobs with similar pur-<br>rates, submit a 2022 Form W<br>ng as an independent contra<br>4 for only ONE of these job<br>ga 3-4(b) on the Form W-4 1<br>ome will be \$200,000 or less                                                                                                    | one job at a time, or (<br>ng depends on income<br>p for most accurate wi<br>le 3 and enter the resu<br>check this box. Do the<br>ay; otherwise, more taz<br>-4 for all other jobs. If<br>ctor, use the estimator<br>w. Laave those steps 1<br>for the highest paying j<br>(\$400,000 or less if ma                                                                                                    | 2) are married filing joi<br>e earned from all of the<br>thholding for this step<br>It in Step 4(c) below for<br>same on Form W-4 fc<br>(than necessary may<br>you (or your spouse) h<br>Jalank for the other job<br>ob.)<br>urried filing jointly):                                                                                                    | ntly and your spouse<br>ese jobs.<br>(and Steps 3–4); or<br>or roughly accurate<br>or the other job. This<br>be withheld ►<br>have self-employment<br>s. (Your withholding wi                                                                                                    |
| Multiple Joi<br>or Spouse<br>Works<br>Complete Str<br>be most accu<br>Step 3:<br>Claim<br>Dependents                                                                                                    | Complete this so<br>also works. The<br>Do only one of<br>(a) Use the esti<br>(b) Use the study<br>withholding;<br>(c) if there are coption is ac<br>TIP: To be accu-<br>income, includii<br>esps 3-4(b) on Form W-<br>rate if you complete Ste<br>If your total inco-<br>Multiply the<br>S                                                                                                    | tep if you (1) hold more than<br>correct amount of withholdi<br>the following.<br>mator at www.irs.gov/W4Ap,<br>tiple Jobs Worksheet on pag-<br>or<br>only two jobs total, you may-<br>curate for jobs with similar pur-<br>rates, submit a 2022 Form W<br>ng as an independent contra<br>4 for only ONE of these job<br>ge 3-4(b) on the Form W-4 1<br>one will be \$200,000 or less<br>number of qualifying children<br>number and part denocrimet                                                                                                    | one job at a time, or (<br>ng depends on income<br>p for most accurate wi<br>le 3 and enter the resu<br>check this box. Do the<br>ay; otherwise, more taz<br>-4 for all other jobs. If<br>ctor, use the estimator<br>w, Laave those steps 1<br>for the highest paying j<br>(\$400,000 or less if ma<br>under age 17 by \$2,000<br>- by \$500                                                                                                    | 2) are married filing joi<br>e earned from all of the<br>think of the step<br>tit in Step 4(c) below for<br>same on Form W-4 for<br>than necessary may<br>than necessary may<br>than necessary may<br>a part of the other job<br>ob.)<br>unried filing jointly):<br>► 1,00.00<br>► 1,00.00                                                                                                    | ntly and your spouse<br>ese jobs.<br>(and Steps 3–4); or<br>or roughly accurate<br>or the other job. This<br>be withheld ►<br>avave self-employment<br>s. (Your withholding wi                                                                                                    |
| Multiple Joi<br>or Spouse<br>Works<br>Complete Sta<br>be most accu<br>Step 3:<br>Claim<br>Dependents                                                                                                    | Complete this so<br>also works. The<br>Do only one of<br>(a) Use the esti<br>(b) Use the study<br>withholding;<br>(c) if there are c<br>option is ac<br>TIP: To be accu-<br>income, includii<br>esps 3-4(b) on Form W-<br>rate if you complete Ste<br>If your total inco<br>Multiply the<br>Add the amount                                                                                                    | tep if you (1) hold more than<br>correct amount of withhold<br>the following.<br>mator at www.irs.gov/W4Ap,<br>tiple Jobs Worksheet on pag-<br>or<br>only two jobs total, you may-<br>curate for jobs with similar pur-<br>rates, submit a 2022 Form W<br>ng as an independent contra<br>4 for only ONE of these job<br>ga 3-4(b) on the Form W-4 1<br>onne will be \$200,000 or less<br>number of qualifying children<br>number of other dependents<br>to above and enter the that 1                                                                                                    | one job at a time, or (<br>ng depends on income<br>of or most accurate wi<br>le 3 and enter the resu<br>check this box. Do the<br>ay; otherwise, more taz<br>-4 for all other jobs. If<br>ctor, use the estimator<br>we steps 1<br>for the highest paying j<br>(\$400,000 or less if ma<br>under age 17 by \$2,000<br>a by \$500<br>here                                                                                                    | 2) are married filing joi<br>e earned from all of the<br>think of the step<br>(c) below for<br>same on Form W-4 for<br>than necessary may<br>our (or your spouse) h<br>jank for the other job<br>ob.)<br>unried filing jointly):<br>► \$ 1,000.00                                                                                                    | ntly and your spouse<br>ese jobs.<br>(and Steps 3–4); or<br>or roughly accurate<br>or the other job. This<br>be withheld ►<br>ave self-employment<br>s. (Your withholding with<br>3 \$ 2.000.00                                                                                                    |
| Multiple Joi<br>or Spouse<br>Works<br>Complete Str<br>be most accu<br>Step 3:<br>Claim<br>Dependent:<br>Step 4<br>(optional):<br>Other                                                                         | <ul> <li>Complete this s</li> <li>also works. The</li> <li>Do only one of</li> <li>(a) Use the still</li> <li>(b) Use the still</li> <li>(c) If there are coption is ac</li> <li>TIP: To be accumic income, includii</li> <li>are if you complete Ste</li> <li>If your total income, Multiply the</li> <li>Multiply the</li> <li>Add the amount</li> <li>(a) Other income expect this;</li> <li>This is any income and income and inc</li></ul>                                                | tep if you (1) hold more than<br>correct amount of withhold<br>the following.<br>mator at www.irs.gov/W4Ap,<br>tiple Jobs Worksheet on pag.<br>or<br>nothy two jobs total, you may-<br>curate for jobs with similar pu-<br>rate, submit a 2022 Form W<br>g as an independent contra<br>4 for only ONE of these job<br>gs 3-4(b) on the Form W-4<br>me will be \$200,000 or less<br>number of qualifying children<br>number of duter dependents<br>ts above and enter the total 1<br>me (not from jobs). If you<br>year that won't have withhold<br>Jude interest, dividends, and                                                                                                    | one job at a time, or (<br>ng depends on income<br>to for most accurate wi<br>je 3 and enter the resu<br>check this box. Do the<br>sy: otherwise, more tai<br>4 for all other jobs. If<br>y: otherwise, more tai<br>4 for all other jobs. If<br>(\$400,000 or less if me<br>under age 17 by \$2,000<br>by \$500                                                                                                    | 2) are married filing joi<br>earned from all of th<br>thiolding for this step<br>tit in Step 4(c) below fr<br>saame on Form W-4 fc<br>than necessary may<br>you (or your spouse) fn<br>jank for the other job<br>ob.)<br>→ § 1.000.00<br>> \$ 1.000.00<br>> \$ 1.000.000<br>> \$ 1.000.000<br>> \$ 1.000.000<br>> \$ 1.000.000<br>> \$ 1.000.000<br>> \$ 1.000.000<br>> \$ 1.000.0000<br>> \$ 1.000.0000<br>> \$ 1.0000 | ntly and your spouse<br>ese jobs.<br>(and Steps 3–4); or<br>or roughly accurate<br>be withheld ►<br>have self-employment<br>s. (Your withholding with<br>3 \$ 2.000.00<br>4(a) \$ 0.00                                                                                                    |
| Multiple Joi<br>or Spouse<br>Works<br>Complete Str<br>be most accu<br>Step 3:<br>Claim<br>Dependents<br>Step 4<br>(optional):<br>Other<br>Adjustment                                                           | <ul> <li>Complete this s</li> <li>also works. The</li> <li>Do only one of</li> <li>(a) Use the stitution</li> <li>(b) Use the stitution</li> <li>(c) If there are coption is acc</li> <li>TIP: To be accumic to be accumic income, includii</li> <li>are if you complete Stet</li> <li>If your total incoments</li> <li>Multiply the institution</li> <li>Add the amount</li> <li>(a) Other incoments</li> <li>(b) Deductions.</li> <li>(c) Beductions.</li> <li>(c) Complete Stet</li> </ul>                                                                                                    | tep if you (1) hold more than<br>correct amount of withholdi<br>the following.<br>mator at www.irs.gov/W4Ap,<br>tiple Jobs Worksheet on pag.<br>or<br>on yolt two jobs total, you may-<br>curate for jobs with similar pu-<br>rate, submit a 2022 Form W<br>ga san independent contra<br>4 for only ONE of these job<br>ga 3-4(b) on the Form W-41<br>pme will be \$200,000 or less<br>number of qualifying children<br>number of qualifying children<br>number of qualifying children<br>number of dther dependents<br>ts above and enter the total 1<br>me (not from jobs). If you<br>year that won't have withhold<br>sude interest, dividends, and<br>. If you expect to claim dedu<br>ce your withholding, use the | one job at a time, or (<br>ng depends on income<br>of or most accurate wi<br>le 3 and enter the resu<br>check this box. Do the<br>sy: otherwise, more ta<br>at 4 for all other jobs. If<br>yor the highest paying j<br>(\$400,000 or less if ma<br>under age 17 by \$2,000<br>s by \$500<br>                                                                                                    | 2) are married filing joi<br>earned from all of th<br>thiolding for this step<br>it in Step 4(c) below K<br>same on Form W-4 fc<br>than necessary may<br>you (or your spouse) fn<br>- lank for the other job<br>ob.)<br>in for the other job<br>ob.)<br>> <u>s 1,000.00</u><br>> <u>\$ 1,000.00</u><br>> <u>\$ 1,000.00</u><br>> <u>\$ 1,000.00</u><br>or other income you<br>of other income here.<br>andard deduction and<br>ton page 3 and enter                                                                                                    | ntly and your spouse<br>ese jobs.<br>(and Steps 3–4); or<br>or roughly accurate<br>be withheld . ▶<br>have self-employment<br>s. (Your withholding with<br>3 \$2.000.00<br>4(a) \$0.00<br>4(b) \$0.00                                                                                                    |
| Multiple Joi<br>or Spouse<br>Works<br>Complete Sti<br>be most accu<br>Step 3:<br>Claim<br>Dependent:<br>Step 4<br>(optional):<br>Other<br>Adjustment                                                           | <ul> <li>Controlled this s</li> <li>also works. The</li> <li>Do only one of</li> <li>(a) Use the esti</li> <li>(b) Use the difficult of the estimation of the estimation of</li></ul>                 | tep if you (1) hold more than<br>correct amount of withholdi<br>the following.<br>mator at www.irs.gov/W4Ap,<br>tiple Jobs Worksheet on pag<br>or<br>or<br>on the second second second second<br>pag as an independent contra<br>4 for only ONE of these job<br>ps 3–4(b) on the Form W-4 f<br>your and the second second second<br>number of qualifying children<br>number of due after the total<br>ime (not from jobs). If you<br>year that won't have withhold<br>clude interest, dividends, and<br>if you expect to claim dedu<br>uce your withholding, use the<br>re<br>olding. Enter any additional 1                                                                                                    | one job at a time, or (<br>ng depends on income<br>o for most accurate wi<br>le 3 and enter the resu<br>check this box. Do the<br>sy: otherwise, more tai<br>-4 for all other jobs. If<br>ay: otherwise, more tai<br>-4 for all other jobs. If<br>or the highest paying ]<br>(\$400,000 or less if ma<br>under age 17 by \$2,000<br>a by \$500<br>                                                                                                    | 2) are married filing joi<br>earned from all of th<br>thholding for this step<br>it in Step 4(c) below for<br>same on Form W-4 f (c)<br>than necessary may<br>you (or your spouse) h<br>oblank for the other job<br>obl)<br>unried filing jointly):<br>▶ § 1,000.00<br>or other income you<br>of other income here.<br>andard deduction and<br>to n page 3 and enter<br>sach pay period.                                                                                                    | ntly and your spouse<br>ese jobs.<br>(and Steps 3-4); or<br>or roughly accurate<br>or the other job. This<br>be withheld ►<br>have self-employment<br>s. (Your withholding with<br><b>3</b> \$ 2.000.00<br><b>4(a)</b> \$ 0.00<br><b>4(b)</b> \$ 0.00<br><b>4(c)</b> \$ 0.00                                                                                                    |
| Multiple Joi<br>or Spouse<br>Works<br>Complete Ste<br>be most accu<br>Step 3:<br>Claim<br>Dependent:<br>Step 4<br>(optional):<br>Other<br>Adjustment<br>Step 5:<br>Sion                                        | Complete this s<br>also works. The<br>Do only one of<br>(a) Use the esti<br>(b) Use the setti<br>(c) Use the setti<br>(c) Use the setti<br>(c) Use the setti<br>(c) Use the setti<br>(c) Use the setti<br>(c) Use the setti<br>(c) Use the setti<br>(c) Use the setti<br>(c) Use the setti<br>(c) Use the setti<br>(c) Extra withh<br>Under penalties of perjur                                                                                                    | tep if you (1) hold more than<br>correct amount of withholdi<br>the following.<br>mator at www.irs.gov/W4Ap,<br>tiple Jobs Worksheet on pag-<br>or<br>only two jobs total, you may-<br>curate for jobs with similar pur-<br>rates, submit a 2022 Form W<br>ng as an independent contra<br>4 for only ONE of these job<br>gas 3-4(b) on the Form W-4 1<br>orme will be \$200,000 or less<br>number of qualifying children<br>number of qualifying children<br>number of other dependent<br>to above and enter the total<br>sabove and enter the total<br>ues rhat work hold<br>clude interest, dividends, and<br>. If you expect to claim dedu<br>ce your withholding, use the<br>re                                     | one job at a time, or (<br>ng depends on income<br>o for most accurate wi<br>le 3 and enter the resu<br>check this box. Do the<br>y; otherwise, more tai<br>4 for all other jobs. If<br>will be those steps I<br>or the highest paying ]<br>(\$400,000 or less if m<br>under age 17 by \$2,000<br>by \$500<br>                                                                                                    | 2) are married filing joi<br>earned from all of the<br>thholding for this step<br>it in Step 4(c) below for<br>same on Form W-14 f(c)<br>same on Form W-14 f(c)<br>than necessary may<br>you (or your spouse) h<br><br>how the other job<br>ob.)<br>urried filing jointly:<br>b \$1,000.00<br>b \$1,000.00<br>b \$1,000.00<br>b \$1,000.00<br>c) other income here<br>of other income here<br>of other income here<br>of other income here<br>of other income here<br>of other income here<br>of other income here<br>of other income here<br>of and enter<br>here here here here<br>and and enter<br>here here here here<br>and enter here here here<br>here here here here he                                                                                                    | ntly and your spouse<br>ese jobs.<br>(and Steps 3-4); or<br>or roughly accurate<br>or the other job. This<br>be withheld ►<br>have self-employment<br>s. (Your withholding with<br>as \$2,000.00<br>4(a) \$0.00<br>4(b) \$0.00<br>4(c) \$0.00<br>4(c) \$0.00                                                                                                    |
| Multiple Joi<br>or Spouse<br>Works<br>Extend accu<br>Step 3:<br>Claim<br>Dependent:<br>Step 4<br>(optional):<br>Other<br>Adjustment<br>Step 5:<br>Sign<br>Here                                                 | Complete fusts as also works. The Do only one of (a) Use the sets (b) Use the sets (b) Use the sets (c) Use the Multiply the income, including of figure the set of the anound figure the set of the anound (c) Other income, which the result he c) Extra withhold the amound (c) Determined the result he set of the set of t      | tep if you (1) hold more than<br>correct amount of withholdi<br>the following.<br>mator at www.irs.gov/W4Ap,<br>tiple Jobs Worksheet on pag-<br>or<br>only two jobs total, you may-<br>curate for jobs with similar pur-<br>rate, submit a 2022 Form W<br>ng as an independent contra<br>4 for only ONE of these job<br>gas 3-4(b) on the Form W-4 1<br>orme will be \$200,000 or less<br>number of qualifying children<br>number of qualifying children<br>number of other dependents<br>to above and enter the total<br>me (not from jobs). If you<br>year that work holding, and<br>cling. Enter any additional to<br>y, 1 declare that this certificate,<br>the (This form is not withfold).                        | one job at a time, or (<br>ng depends on income<br>o for most accurate wi<br>le 3 and enter the resu<br>check this box. Do the<br>sy: otherwise, more tai<br>4 for all other jobs. If<br>or, use the estimator<br>is. Leave those steps I<br>or the highest paying ]<br>(\$400,000 or less if ma<br>under age 17 by \$2,000<br>is by \$500<br>                                                                                                    | 2) are married filing joi<br>earned from all of th<br>thiokding for this step<br>ti in Step 4(c) below for<br>same on Form W-4 ft stan<br>than necessary may<br>you (or your spouse) h<br>blank for the other job<br>ob.)<br>unried filing jointly):<br>▶ § 1.000.00<br>▶ § 1.000.00<br>▶ § 1.000.00<br>► stan necessary may<br>or of ther income you<br>of other income here.<br>of other income here.                                                                                                    | ntly and your spouse<br>ese jobs.<br>(and Steps 3-4); or<br>or roughly accurate<br>or the other job. This<br>be withheld ▶<br>have self-employment<br>s. (Your withholding with<br>a \$ 2,000.00<br>4(a) \$ 0.00<br>4(b) \$ 0.00<br>4(b) \$ 0.00<br>4(c) \$ 0.00<br>4(c) \$ |
| Multiple Joi<br>or Spouse<br>Works<br>Works<br>Complete Sti<br>be most accu<br>Step 4:<br>Claim<br>Dependents<br>Step 4:<br>(optional):<br>Other<br>Adjustment<br>Step 5:<br>Sign<br>Here<br>Employers<br>Only | Complete this set also works. The Do only one of (a) Use the other the other of (b) Use the other of (c) Use the other option is act option is act TIP: To be accurrence, including of the other other      | tep if you (1) hold more than<br>correct amount of withholdi<br>the following.<br>mator at www.irs.gov/W4Ap,<br>tiple Jobs Worksheet on pag-<br>or<br>only two jobs total, you may-<br>curate for jobs with similar pur-<br>rate, submit a 2022 Form W<br>rg as an independent contra<br>4 for only ONE of these job<br>pb 3-4(b) on the Form W-4 1<br>pre will be \$200,000 or less<br>number of qualifying children<br>number of qualifying children<br>number of other dependents<br>to above and enter the total<br>me (not from jobs). If you<br>year that won'tholding, use the<br>re                                                                                                    | one job at a time, or (<br>ng depends on income<br>o for most accurate wi<br>le 3 and enter the resu<br>check this box. Do the<br>sy: otherwise, more tai<br>-4 for all other jobs. If<br>ay: otherwise, more tai<br>-4 for all other jobs. If<br>or the highest paying ]<br>(\$400,000 or less if may<br>under age 17 by \$2,000<br>a by \$500<br>                                                                                                    | 2) are married filing joi<br>earned from all of th<br>thinklding for this step<br>it in Step 4(c) below for<br>same on Form W-4 ft stan<br>holds for the other job<br>ob.)<br>Dank for the other job<br>ob.)<br>Diank for the other job<br>ob.)<br>Diank for the other job ob.)<br>Diank for the other job ob.)<br>Diank fo               | ntly and your spouse ese jobs.         (and Steps 3-4); or or roughly accurate or the other job. This be withheld ▶         ave self-employment         s. (Your withholding with a \$ 0.00         4(a) \$ 0.00         4(b) \$ 0.00         4(c) \$ 0.00         4(b) \$ 0.00         4(c) \$ 0.00         4(b) \$ 0.00         4(c) \$ 0.00         9.00         (c) \$ 0.00         4(c) \$ 0.00         4(c) \$ 0.00         4(c) \$ 0.00                                                                                                    |

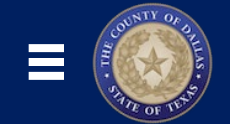

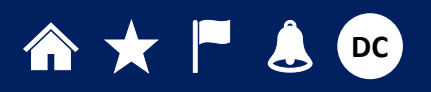

#### Tax Withholding – Regional

Texas does not have a state income tax, and therefore it is unnecessary for residents of Texas to complete a Regional Income Tax Withholding form.

However, if you are a resident of another state, you may need to provide state income withholding information, based on your residency state's income tax requirements.

- 1. In the **Regional** section, click the **+Add** button, and click **Add Tax Withholdings**.
- 2. In the Basic Information area, choose:
  - a. The Date when the changes start;
  - b. What do you want to add? (usually, State Taxes);
  - c. Your **State** of primary residency.
- 3. In the State Tax Information area, choose a Filing Status, and any Allowances for Personal, Self and Spouse, or Head of Household.
- **4.** Add the **Number of Complete Exemption Dependents**, such as children or other qualifying family members.
- **5.** OPTIONAL: If you'd like, you can choose to have an **Additional Tax Amount** to be withheld from EACH PAYCHECK.
- 6. Click the I Agree checkbox to attest to the legal declaration.
- 7. Scroll to the top of the screen and click the Save and Close button.

| *Under penalti   | ies of perjury | , I declare that      | this certificate, |
|------------------|----------------|-----------------------|-------------------|
| to the best of n | ny knowledge   | e and belief, is tr   | ue, correct, and  |
| complete.        |                |                       |                   |
| 🗹 l agree        | 6              |                       |                   |
|                  | 7              | <u>Save and Close</u> | <u>C</u> ancel    |

| Regional                                                               | Add ∨ Add Tax Withholdi | 1<br>ngs         |
|------------------------------------------------------------------------|-------------------------|------------------|
|                                                                        |                         |                  |
| Basic Information                                                      |                         | 2                |
| *When does this cha                                                    | nge start?              |                  |
| 10/19/2022                                                             |                         | Ëø               |
| *What do you want to                                                   | o add?                  |                  |
| State Taxes                                                            |                         | ~                |
| State                                                                  |                         |                  |
| AR                                                                     |                         | ~                |
|                                                                        |                         |                  |
| State Tax Information                                                  |                         | 3                |
| State Tax Information<br>Filing Status                                 |                         | 3                |
| State Tax Information<br>Filing Status<br>Single                       |                         | 3                |
| State Tax Information<br>Filing Status<br>Single<br>Personal Allowance |                         | 3                |
| State Tax Information<br>Filing Status<br>Single<br>Personal Allowance |                         | 3                |
| State Tax Information<br>Filing Status<br>Single<br>Personal Allowance | Exemption Dependents    | 3                |
| State Tax Information<br>Filing Status<br>Single<br>Personal Allowance | Exemption Dependents    | 3                |
| State Tax Information<br>Filing Status<br>Single<br>Personal Allowance | Exemption Dependents    | 3<br>~<br>1<br>5 |

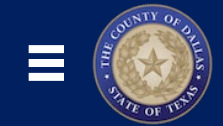

#### 

#### Tax Withholding – Viewing Your State Tax Withholdings Form

At any time, you can view, download, or print your State Tax Withholdings Form.

- 1. In the Regional section, under the Forms header, click the blue **Federal** link.
- 2. A new window will open, and you'll see your complete **State Tax Withholding Form**.
- 3. Click the **Download** or **Print** icons, as desired.

**REMEMBER**: Texas does not have a state income tax, and therefore it is unnecessary for residents of Texas to complete a Regional Income Tax Withholding form. However, if you are a resident of another state, you may need to provide state income withholding information, based on your residency state's income tax requirements.

Be sure to check and update this information when your personal or financial situation changes.

### Regional

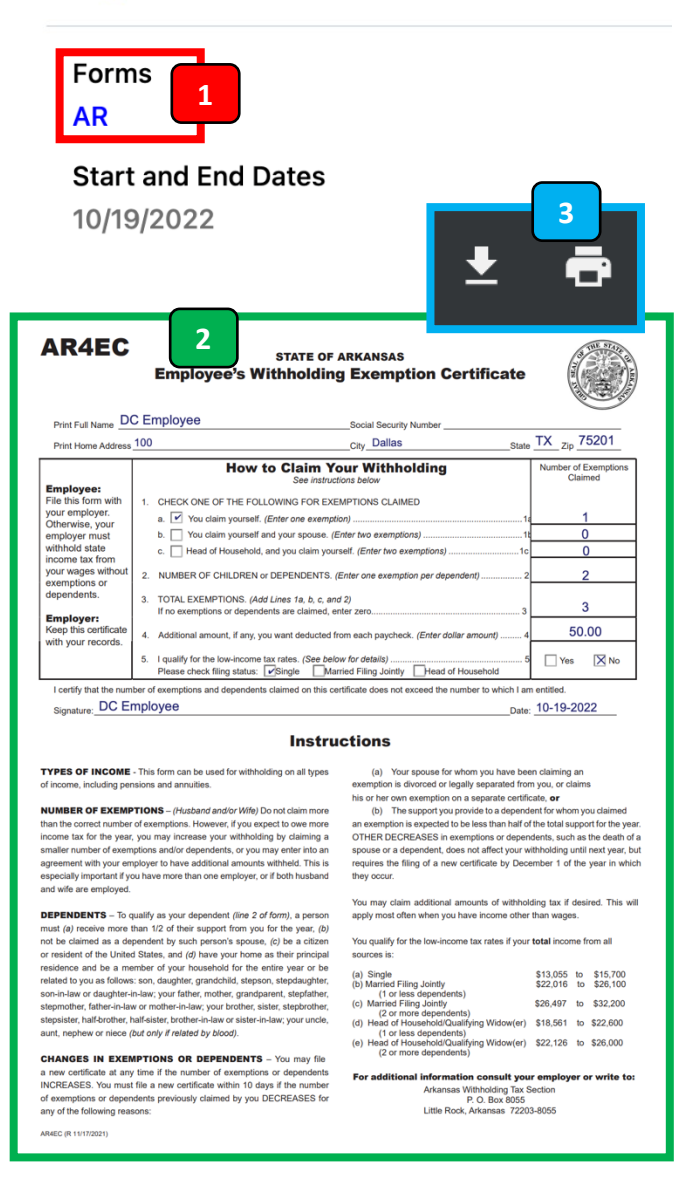

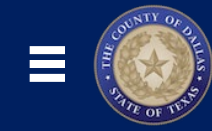

### 2. Learn More About Oracle Cloud!

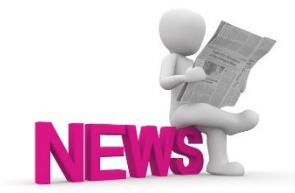

#### Check Out the <u>NEW Dallas County Oracle Cloud Info Site!</u>

Your one-stop shop for all things Oracle Cloud: <u>Latest News & Project Updates</u>, <u>Training Schedules & Support Resources</u>, and <u>Opportunities to Get Involved</u> to help people across the organization adopt our new HR, Finance and Budgeting system!

https://www.dallascounty.org/departments/auditor/oracle/

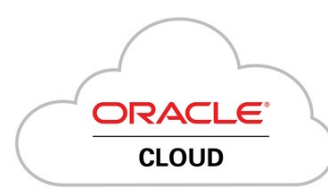

#### Get a head start with Oracle Learning Explorer!

Earn Learning Explorer Badges by completing video tutorials and quizzes! These tutorials are generic and NOT specific to the Dallas County configuration, but can give you a good general understanding of how to use different modules.

https://education.oracle.com/learning-explorer

3.